Zmiana hasła w urządzeniu DBT-900AP Krok 1. Proszę zainstalować aplikację FirmTool (do pobrania z serwera <u>ftp.dlink.de</u>). Należy zwrócić uwagę, aby na danym komputerze była aktywna tylko jedna karta sieciowa, w innym przypadku zmiana hasła nie jest możliwa.

Krok 2. Po zainstalowaniu należy uruchomić aplikację Firmware-Tool. Wyświetli się ekran powitalny. Należy kliknąć "Dalej".

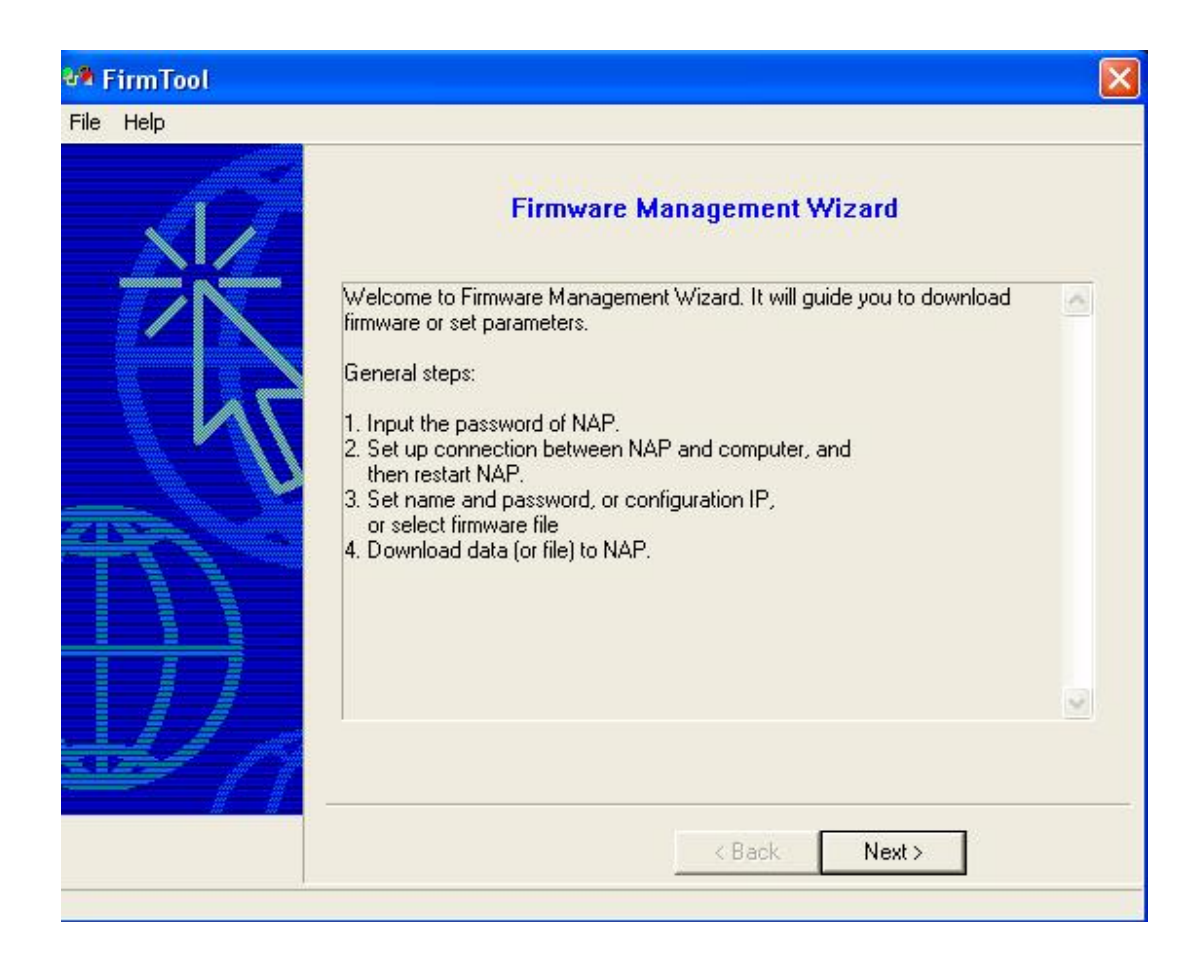

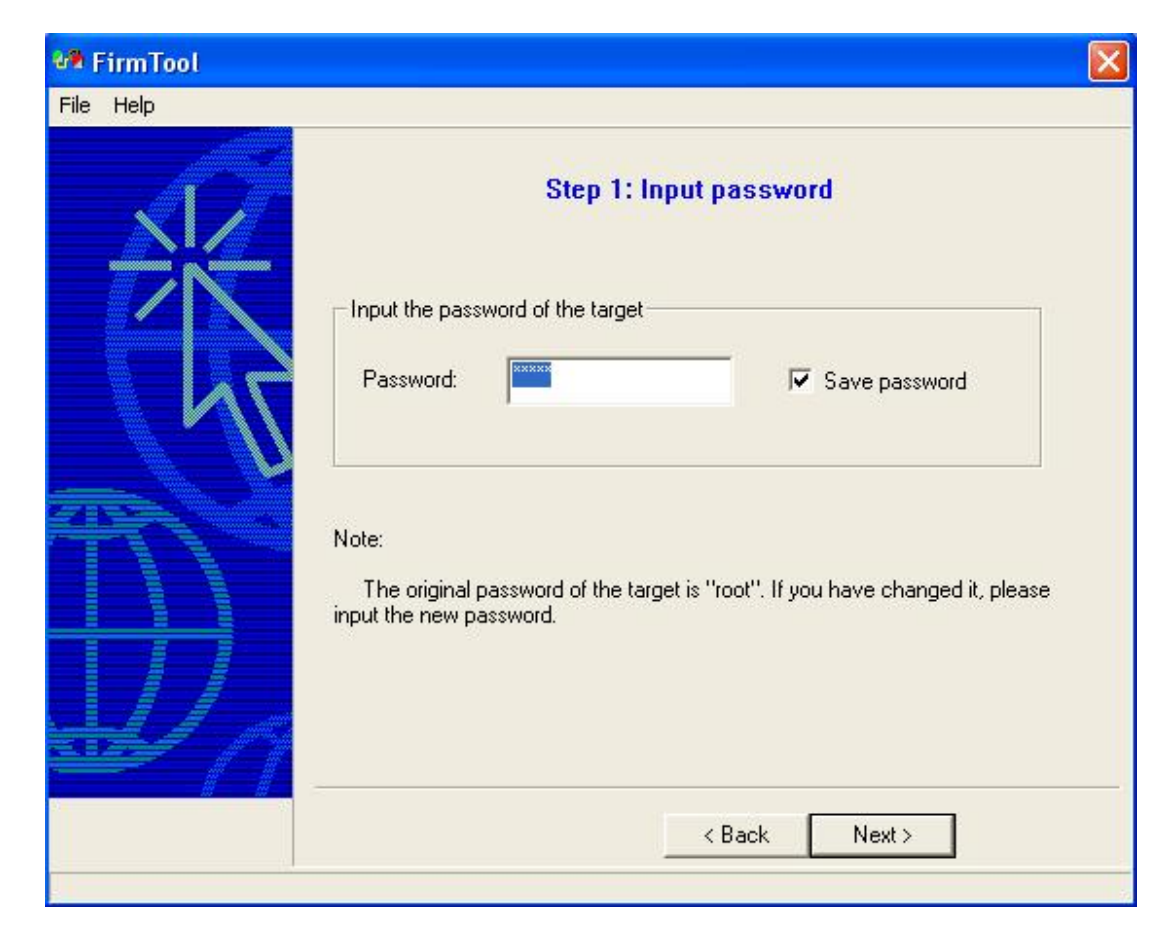

Krok 3. Tutaj proszę wpisać aktualne hasło (hasło domyślne to "root"). Następnie proszę kliknąć "Dalej".

Krok 4. Jeżeli ukaże się ta wiadomość należy wyłączyć zasilanie urządzenia, oraz ponownie włączyć za pomocą wtyczki zasilacza.

| 🐏 FirmTool      |                                                                                                    | E Contraction of the second second second second second second second second second second second second second |  |  |  |
|-----------------|----------------------------------------------------------------------------------------------------|----------------------------------------------------------------------------------------------------|--|--|--|
| File Help       |                                                                                                    |                                                                                                    |  |  |  |
|                 | Step 2: Set up connection<br>Please make sure that PC be connected with the target through Ethernet or<br>Usb cable. |                                                                                                    |  |  |  |
| ŻŔ              |                                                                                                    |                                                                                                    |  |  |  |
|                 | Current state is:                                                                                                    |                                                                                                    |  |  |  |
|                 | <b>Listening</b> The Target has connected with PC. Please select your task.                                          |                                                                                                    |  |  |  |
| <del>TN</del> S |                                                                                                    |                                                                                                    |  |  |  |
|                 | 何 Set name/password                                                                                                  | C Update firmware                                                                                               |  |  |  |
| H/a             |                                                                                                    |                                                                                                    |  |  |  |
|                 |                                                                                                    | < Back Newto                                                                                                    |  |  |  |
|                 | l                                                                                                    | N Edda Items /                                                                                                  |  |  |  |

| Vral 5  | Dragga | unthroć | onaia | Satnama    | noord"   | oroz kliknoś  | Dalai"  |
|---------|--------|---------|-------|------------|----------|---------------|---------|
| KIUK J. | 110525 | wybrac  | opeję | "Set name/ | passworu | oraz kirkinąc | "Daicj. |

| 🔎 FirmTool    |                                                                                                    | ×   |  |  |  |  |
|---------------|----------------------------------------------------------------------------------------------------|-----|--|--|--|--|
| File Help     |                                                                                                    |     |  |  |  |  |
|               | Step 2: Set up connection                                                                               |     |  |  |  |  |
| - 7Ŕ          | <ul> <li>Please make sure that PC be connected with the target through Ethern<br/>Usb cable.</li> </ul> |     |  |  |  |  |
|               | Current state is:                                                                                       |     |  |  |  |  |
|               | Connected with:00:0d:88:a2:6e:37                                                                        |     |  |  |  |  |
| <b>a</b> rt í | The Target has connected with PC. Please select your task                                               | - 1 |  |  |  |  |
|               | The Talgerhas connected with C. Thease select your task.                                                |     |  |  |  |  |
|               | Set name/password Update firmware                                                                       |     |  |  |  |  |
| $\mathbf{W}$  |                                                                                                    |     |  |  |  |  |
|               | < <u>B</u> ack <u>N</u> ext >                                                                           |     |  |  |  |  |
|               |                                                                                                    |     |  |  |  |  |

Krok 6. W następnym oknie proszę w pole "Input the new password" wpisać nowe hasło, oraz powtórzyć je w polu "Confirm the new password".

UWAGA: Operacji zmiany hasła należy dokonywać z dużą ostrożnością. Firma D-Link nie ponosi odpowiedzialności za niepomyślną zmianę hasła, ani nie ma możliwości zmiany hasła na hasło standardowe.

Prosimy kliknąć "Dalej".

| 🐲 FirmTool |                                                                   |       |
|------------|-------------------------------------------------------------------|-------|
| File Help  |                                                                   |       |
|            | Step 3: Set name/password Name Input a name for Target: DBT-900AF |       |
|            | Password<br>Input the new password:<br>Confirm the new password:  |       |
|            | < <u>B</u> ack N                                                  | ext > |

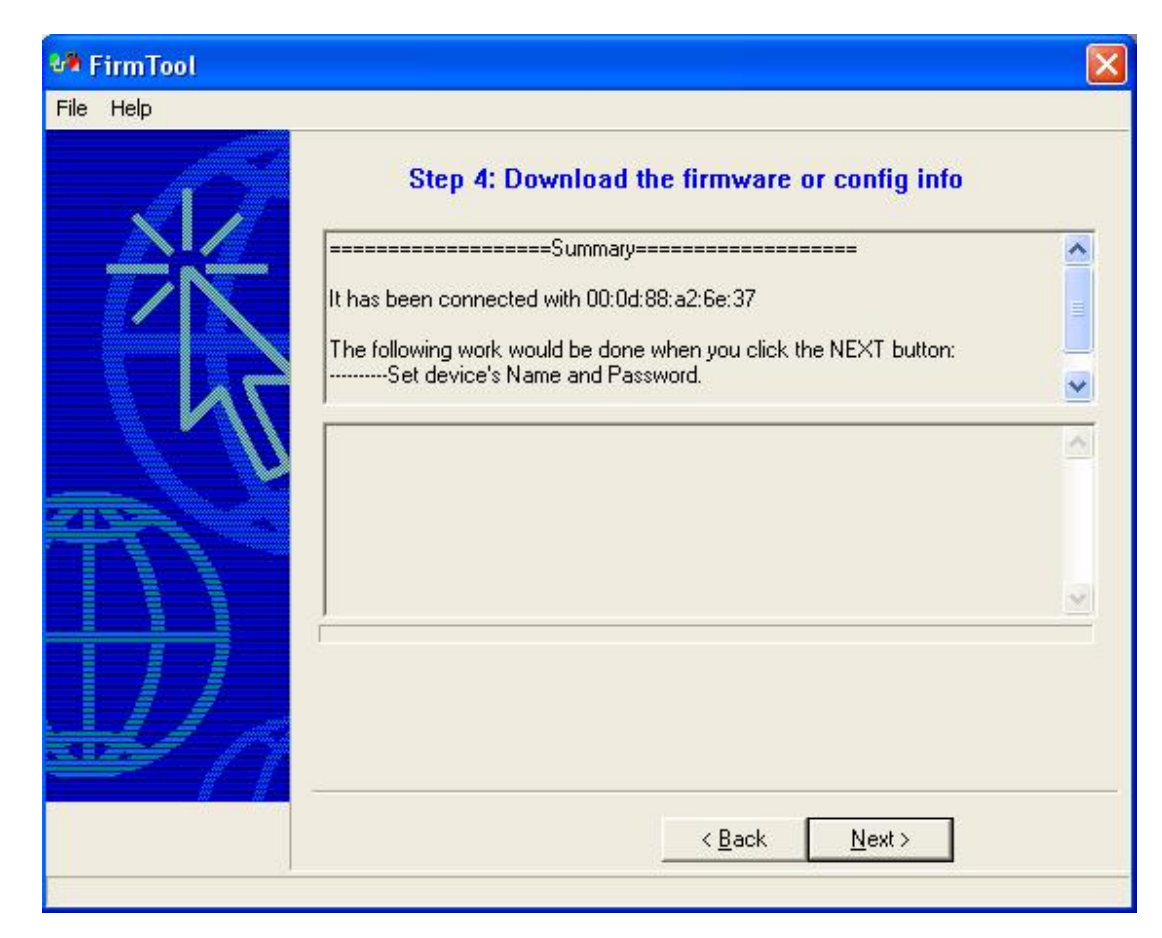

Krok 7. Proszę kliknąć "Dalej", aby zmiany zostały aktywowane.

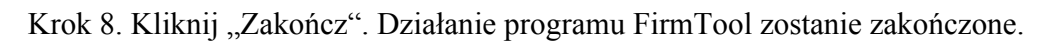

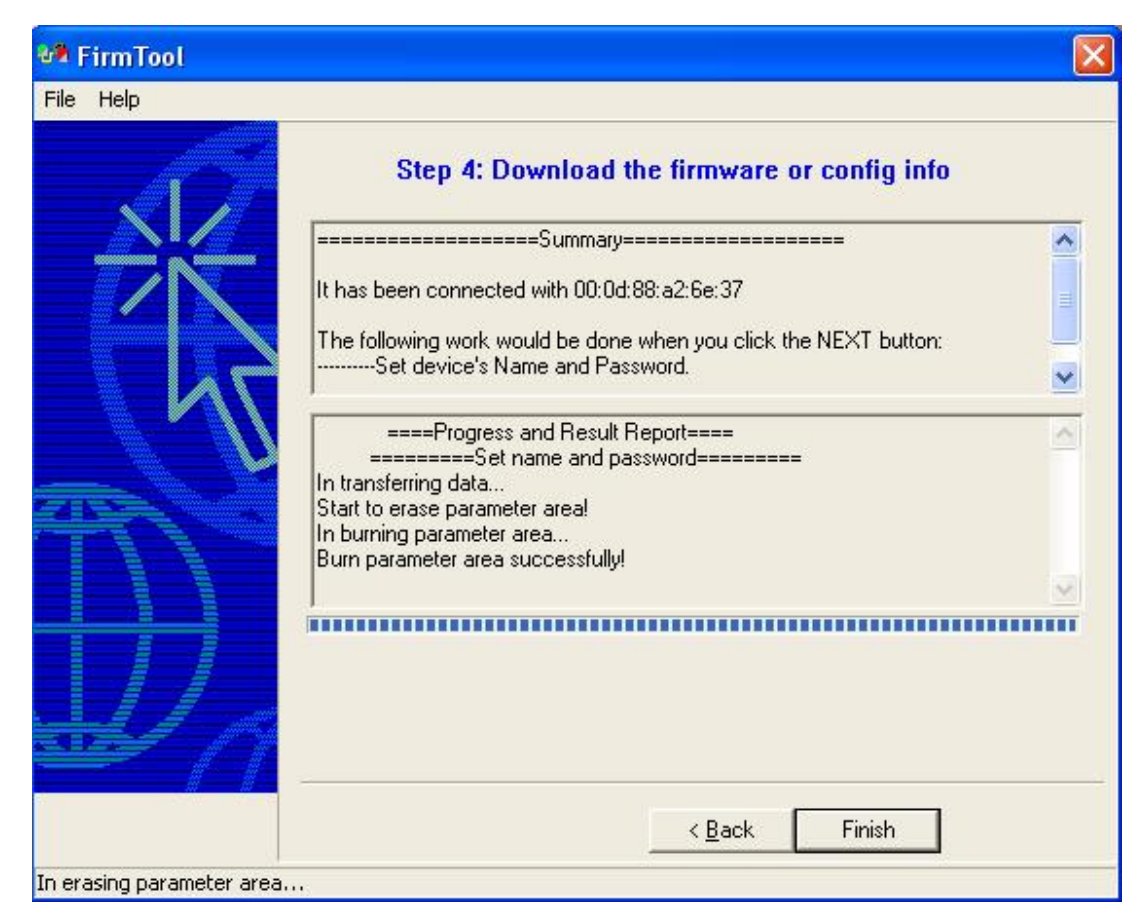

Od tego momentu, aby uzyskać połączenie pomiędzy urządzeniami Bluetooth ("Pairing") musi być podane nowe hasło.